## ວິທີການເລີ່ມຕົ້ນທຸລະກິດໃນ MINNESOTA

ການເລີ່ມຕົ້ນທຸລະກິດໃນ Minnesota ປະກອບດ້ວຍສາມຂັ້ນຕອນ:

- 1. ຂຽນແຜນທຸລະກິດ.
- 2. ເລືອກປະເພດທຸລະກິດ.
- 3. ລົງທະບຽນທຸລະກິດຂອງທ່ານ.

ຂັ້ນຕອນເຫຼົ່ານີ້ແມ່ນໄດ້ອະທິບາຍໃນລາຍລະອຽດເພີ່ມເຕີມຂ້າງລຸ່ມນີ້. ເມື່ອເລີ່ມຕົ້ນທຸລະກິດໃຫມ່ຫຼືອົງບໍ່ຫວັງຜົນກຳໄລໃຫມ່, ມີຫຼາຍການຕັດສິນໃຈສຳຄັນທີ່ຕ້ອງເຮັດ. ຄຳອະທິບາຍຕໍ່ໄປນີ້ຖືກອອກແບບມາເພື່ອຊ່ວຍທ່ານໃນຂະບວນການຕັດສິນໃຈນີ້.

ລິງໄປຫນ້າອື່ນໆ ແມ່ນສະຫນອງໃຫ້ພຽງແຕ່ເພື່ອຄວາມສະດວກຂອງລູກຄ້າຂອງພວກເຮົາເທົ່ານັ້ນ. ຫ້ອງການຂອງລັດບໍ່ຮັບປະກັນຄວາມຖືກຕ້ອງຫຼືຄວາມເຫມາະສົມຂອງເນື້ອຫາໃນເວັບໄຊທ໌ພາຍນອ ກໃດໆ.

ຂັ້ນຕອນທີ 1: ຂຽນແຜນທຸລະກິດ.

ມີຫຼາຍຊັບພະຍາກອນທີ່ມີຢູ່ເພື່ອຊ່ວຍທ່ານໃນຂັ້ນຕອນການວາງແຜນເບື້ອງຕົ້ນເພື່ອເລີ່ມຕົ້ນທຸ ລະກິດ ຫຼືອົງການທີ່ບໍ່ຫວັງຜົນກຳໄລ. ຢູ່ທີ່ນີ້ທ່ານສາມາດເຮັດໄດ້ດ້ວຍຂະບວນການນີ້. http://mn.gov/deed/business/starting-business

ຂັ້ນຕອນທີ 2: ເລືອກປະເພດທຸລະກິດ.

ນີ້ແມ່ນພາບລວມສັ້ນໆ ຂອງທຸລະກິດທີ່ມີຢູ່ໃນລັດມິນນີໂຊຕາ. https://www.sos.state.mn.us/business-liens/start-a-business/types-of-minnesotabusinesses/ ທ່ານອາດຈະຕ້ອງບຶກສາກັບທະນາຍຄວາມ, ນັກບັນຊີ, ຫຼືກັບຫນຶ່ງໃນຂໍ້ອມູນທີ່ລະບຸໄວ້ຂ້າງເທິງກ່ອນທີ່ຈະຕັດສິນໃຈກ່ຽວກັບປະເພດຂອງທຸລະກິດທີ່ຈະເລີ່ ມຕົ້ນ.

ຂັ້ນຕອນທີ 3: ລົງທະບຽນ (ຍື່ນເລື່ອງ) ທຸລະກິດຂອງທ່ານໃນເວັບໄຊທ໌ນີ້, ດ້ວຍຕົນເອງຫຼືທາງໄປສະນີ.

ເບິ່ງວິທີການລົ້ງທະບຽນທຸລະກິດຂອງທ່ານຂ້າງລຸ່ມນີ້ສໍາລັບຂໍ້ມູນເພີ່ມເຕີມ.

ເພື່ອລົງທະບຽນດ້ວຍຕົນເອງຫຼືທາງໄປສະນີ, ໃຫ້ປະກອບເອກະສານທີ່ຈຳເປັນ. ເບິ່ງແບບຟອມການຍື່ນທົ່ວໄປໄດ້ທີ່: https://www.sos.state.mn.us/business-liens/businessforms-fees/general-business-filing-forms/

## ໝາຍເຫດ:

ການລົງທະບຽນທຸລະກິດຂອງທ່ານກັບຫ້ອງການຂອງພວກເຮົາ<u>ບໍ່ໄດ້</u>ໃຫ້ໝາຍເລກປະຈຳຕົວຜູ້ເສ ຍພາສີ.

ຕິດຕໍ່ http://www.revenue.state.mn.us/Pages/default.aspx ເພື່ອຂໍໝາຍເລກປະຈຳຕົວຜູ້ເສຍພາສີຂອງລັດ.

ໄປທີ່ IRS ສໍາລັບໝາຍເລກປະຈໍາຕົວຜູ້ເສຍພາສີຂອງລັດຖະບານກາງ.

ອາດມີໃບອະນຸຍາດ ແລະປະກັນໄພປະເພດອື່ນທີ່ທ່ານຕ້ອງມີໃນການເຮັດທຸລະກິດຂອງທ່ານ. ເບິ່ງພາກຂໍ້ມູນທຸລະກິດສໍາລັບຂໍ້ມູນເພີ່ມເຕີມ.

## ວິທີການລົງທະບຽນທຸລະກິດຂອງທ່ານ

ກ່ອນທີ່ຈະລົງທະບຽນທຸລະກິດຂອງທ່ານ ທ່ານຈະຕ້ອງໄດ້ຕັດສິນໃຈກ່ຽວກັບໂຄງສ້າງທຸລະກິດຂອງທ່ານ (ເປັນເຈົ້າຂອງຜູ້ດຽວ (Sole Proprietorship), ບໍລິສັດ, ແລະອື່ນໆ). ເບິ່ງພາກວິທີການເລີ່ມຕົ້ນທຸລະກິດຂ້າງເທິງສຳລັບຂໍ້ມູນເພີ່ມເຕີມ.

ຂັ້ນຕອນທີ 1: ສ້າງບັນຊີອອນໄລນ໌ກັບພວກເຮົາແລະເຂົ້າສູ່ລະບົບຫຼືເຂົ້າສູ່ລະບົບບັນຊີອອນໄລນ໌ທີ່ https://mblsportal.sos.state.mn.us/Account/Register.

ຂັ້ນຕອນທີ 2: ໄປທີ່

https://mblsportal.sos.state.mn.us/Business/Search ແລະຄລິກໃສ່ປະເພດທຸລະກິດທີ່ທ່ານ ຕ້ອງການ.

ຂັ້ນຕອນທີ 3: ຕອບຄຳຖາມກ່ຽວກັບສະຖານະບໍ່ຫວັງຜົນກຳໄລແລະສະຖານະວິຊາຊີບ.

ຂັ້ນຕອນທີ 4: ກວດສອບຊື່ທີ່ທ່ານຕ້ອງການຕັ້ງໃຫ້ທຸລະກິດຂອງທ່ານວ່າມີຢູ່ຫຼືບໍ. ເພື່ອກວດສອບ, ພິມຊື່ທີ່ທ່ານຕ້ອງການໃສ່ໃນປ່ອງຊອກຫາ. <u>ຫມາຍເຫດ</u>: ທ່ານບໍ່ຈຳເປັນຕ້ອງພິມປະເພດທຸລະກິດຂອງ ທ່ານ (LLC, Corporation, ແລະອື່ນໆ) ຕອນທ້າຍທີ່ສຸດ, ໃຊ້ເມນູເລື່ອນລົງເພື່ອເລືອກເອົາວິທີການທີ່ທ່ານ ຕ້ອງການໃຫ້ສະແດງປະເພດທຸລະກິດຕໍ່ທ້າຍຊື່ທຸລະກິດຂອງທ່ານ.

- ບໍ່ອະນຸຍາດໃຫ້ໃຊ້ຄຳວ່າ "ທະນາຄານ" ຫຼື "ທຮັສຕ໌"
  ເວັ້ນເສຍແຕ່ຈະໃຊ້ໃນທາງທີ່ບໍ່ໝາຍເຖິງສະຖາບັນການເງິນ.
- ຊື່ທີ່ມີຄຳວ່າ "ປະກັນໄພ" ຍັ້ງຕ້ອງປະກອບມີຄຳ "ຕົວແທນ", "ໂບຮກເກີ້", "ນາຍຫນ້າ" ຫຼື "ການບໍລິການ"
- ທະນາຄານ ແລະ ບໍລິສັດປະກັນໄພບໍ່ຕ້ອງຍື່ນຕໍ່ຫ້ອງການລັດທະມົນຕີຂອງລັດ. ຕ້ອງຍື່ນກັບ http://mn.gov/commerce/ ແທນ.

ຂັ້ນຕອນທີ 5: ໃຫ້ຂໍ້ມູນທີ່ຈຳເປັນສຳລັບທຸລະກິດຂອງທ່ານ.

ໝາຍເຫດ: ທ່ານອາດຈະຕ້ອງອັບໂຫລດເອກະສານ pdf ໃນການຍື່ນເອກະສານ ຫຼື ທ່ານອາດຕ້ອງຮ່າງເອກະສານການຍື່ນຂອງທ່ານເອງ ຖ້າບໍ່ມີແບບຟອມໃຫ້ໃຊ້ໄດ້. ເມື່ອທ່ານໄດ້ຍື່ນເອກະ ສານສໍາເລັດ, ຫຼັງຈາກນັ້ນ ໃຫ້ເຊຟໄວ້ໃນຄອມພິວເຕີຂອງທ່ານເປັນໄຟລ໌ pdf ກ່ອນທີ່ຈະອັບໂຫລດ. ມັນເປັນສິ່ງສໍາຄັນທີ່ຕ້ອງແຈ້ງໃຫ້ຊາບວ່າໄຟລ໌ຕ້ອງມີຂະຫນາດຫນ້ອຍກວ່າ 2 megabytes. ຊື່ໄຟລ໌ຕ້ອງມີ 10 ຕົວອັກສອນ ຫຼືໜ້ອຍກວ່າ ແລະບໍ່ມີເຄື່ອງໝາຍວັກຕອນ, ຍະຫວ່າງ ຫຼືຕົວອັກສອນພິເສດ. ຖ້າແບບຟອມ PDF ບໍ່ສາມາດໃຊ້ໄດ້ສໍາລັບປະເພດການຍື່ນຂອງທ່ານ, ທ່ານອາດຈະອັບໂຫລດເອກະສານທີ່ທ່ານໄດ້ສ້າງໂດຍກົງເພື່ອຍື່ນໃນຮູບແບບ pdf. ກະລຸນາສັງເກດຊື່ທີ່ພິມຢູ່ລຸ່ມສຸດຂອງແບບຟອມ, ໃນພື້ນທີ່ປົກກະຕິສໍາລັບເຊັນ, ຕາມທີ່ກົດຫມາຍກໍານົດໄວ້ເລື່ອງລາຍເຊັນ. ຂັ້ນຕອນທີ 6: ທ່ານຈະມີໂອກາດກວດເບິ່ງເອກະສານໃນຕອນທ້າຍຂອງຂະບວນການ. ຫຼັງຈາກທີ່ທ່ານໄດ້ ກວດສອບການຍື່ນ ທ່ານສາມາດຄລິກໃສ່ "ສົ່ງ" ("Submit"). ຫຼັງຈາກນັ້ນ, ທ່ານຈະໄດ້ຮັບເລກຄຳສັ່ງ (Order Number) ສະເພາະສຳລັບການຍື່ນຂອງທ່ານ. **ບັນທຶກເລກຄຳສັ່ງນີ້ກ່ອນທີ່ຈະເຮັດສືບຕໍ່.** ຫຼັງຈາກນັ້ນ, ໃຫ້ຄລິກໃສ່ປຸ່ມ "ເຮັດສືບຕໍ່ຊຳລະເງິນ" ("Continue to Make Payment").

ເມື່ອຢູ່ໃນຫນ້າທະນາຄານສະຫະລັດ (US Bank) ທ່ານຈະມີທາງເລືອກໃນການຕັ້ງຄ່າບັນຊີ e-service ກັບທະນາຄານສະຫະລັດ. ບັນຊີ e-service

ຂອງທະນາຄານສະຫະລັດຈະເກັບຮັກສາຂໍ້ມູນບັດເຄຣດິດຂອງທ່ານເພື່ອເຮັດທຸລະກຳໃນອະນາຄົດ

ທ່ານສາມາດຂ້າມຜ່ານການລົງທະບຽນບໍລິການທະນາຄານສະຫະລັດໄດ້ໂດຍການຄລິກໃສ່ "ຈ່າຍໂດຍ ບໍ່ຕ້ອງລົງທະບຽນ" ("pay without registering").

້ນີ້ອະນຸຍາດໃຫ້ທ່ານດໍ່າເນີ່ນການຈ່າຍເງິ້ນຄັ້ງດຽວດ້ວຍບັດເຄຣດິດຂອງທ່ານ.

ຂັ້ນຕອນທີ 7: ຫຼັງຈາກທີ່ທ່ານໄດ້ຊໍາລະເງິນສໍາເລັດ ທ່ານຈະໄດ້ຮັບຫນ້າຍືນຍັນພ້ອມກັບຕົວເລກການຍືນ ຍັນການຊໍາລະເງິນ. **ຜິມຫນ້າຍືນຍັນຫຼືບັນທຶກຫມາຍເລກຍືນຍັນນີ້ໄວ້.** ທ່ານຈະໄດ້ຮັບອີເມລຈາກຫ້ອງການຂອງພວກເຮົາເມື່ອການດໍາເນີນເອກະສານທີ່ທ່ານຍື່ນ ແລະໄດ້ອີເມວສໍາລັບການຈ່າຍເງິນຈາກທະນາຄານສະຫະລັດເຊັ່ນດຽວກັນ.

ຂັ້ນຕອນທີ 8:

ເມື່ອທ່ານໄດ້ຮັບອີເມລຈາກຫ້ອງການຂອງພວກເຮົາທີ່ການຍື່ນວ່າໄດ້ດຳເນີນການເອກະສານທີ່ທ່ານຍື່ນແລ້ວ, ທ່ານສາມາດເປີດອີເມລແລະຈະມີລິງທີ່ທ່ານສາມາດຄລິກໃສ່ທີ່ຈະນຳທ່ານໄປຫາເວັບໄຊທ໌ຂອງພວກເຮົາທີ່ທ່ ານສາມາດດາວນ໌ໂຫລດສຳເນົາການຍື່ນໄດ້.

ໝາຍເຫດ: ການຍື່ນທັງໝົດຈະຖືກເກັບໄວ້ໃນປະຫວັດທຸລະກຳຂອງທ່ານເປັນເວລາ 90 ມື້. ທ່ານສາມາດເຂົ້າເຖິງປະຫວັດທຸລະກຳໄດ້ໂດຍເຂົ້າສູ່ລະບົບບັນຊີອອນໄລນ໌ຂອງທ່ານໃນເວັບໄຊທ໌ຂອງພວກເ ຮົາ ແລະຫຼັງຈາກນັ້ນໃຫ້ຄລິກໃສ່ປະຫວັດທຸລະກຳ (Transaction History). ເມື່ອທ່ານຢູ່ໃນຫນ້າປະຫວັດ ທ່ານສາມາດຄລິກໃສ່ເລກຄຳສັ່ງຢູ່ເບື້ອງຂວາແລະມັນຈະໃຫ້ທ່ານມີທາງເລືອກໃນການດາວໂຫລດເອກະສານ.

## ວິທີຕໍ່ອາຍຸຫຼືແກ້ໄຂການຍື່ນທຸລະກິດຂອງທ່ານ

ແຈ້ງໃຫ້ຊາບ: ເຈົ້າຂອງບໍລິສັດປະເພດຮັບຜິດຊອບຢ່າງຈຳກັດກ່ອນປີ 2015 ໃນລັດມິນເນໂຊຕາ: ການປ່ຽນແປງກົດໝາຍທີ່ຈະມາເຖິງຈະສົ່ງຜົນກະທົບຕໍ່ທຸລະກິດຂອງທ່ານ.

ເບິ່ງ https://www.sos.state.mn.us/business-liens/business-help/upcoming-llc-lawchange/ ສໍາລັບລາຍລະອຽດ. ການຕໍ່ອາຍຸທຸລະກິດປະຈຳປີ:

ຖ້າທ່ານຍື່ນເອກະສານໃບຮັບຮອງຊື່ສົມມຸດຕິ, ທຸລະກິດປະເພດບໍລິສັດ Minnesota, ທຸລະກິດຕ່າງຊາດ (Foreign Business) ຫຼື ບໍລິສັດບໍ່ຫວັງຜົນກຳໄລ (Non-Profit Corporation), ຫຼື ສະຫະກອນ (Cooperative), ບໍລິສັດຮັບຜິດຊອບຈຳກັດ (Limited Liability Company), ຫຸ້ນສ່ວນຄວາມຮັບຜິດຊອບຈຳກັດ (Limited Liability Partnership) ຫຼື ຫຸ້ນສ່ວນຈຳກັດ (Limited Partnership), ທ່ານຕ້ອງຍື່ນຕໍ່ອາຍຸປະຈຳປີທຸກໆ ປີປະຕິທິນ ຫຼັງຈາກການທ່ານຍື່ນຕົ້ນສະບັບຂອງຫ້ອງການລັດຖະມົນຕີຂອງລັດ. ຖ້າທ່ານບໍ່ຍື່ນການຕໍ່ອາຍຸປະຈຳປີຂອງທ່ານ ນິຕິບຸກຄົນຂອງທ່ານຈະເປັນນິຕິບຸກຄົນ "ຖືກຍຸບເລີກແລ້ວຕາມກົດໝາຍ" (ລັດ Minnesota ບໍ່ຮັບຮູ້ວ່າມີຢູ່ໃນລັດອີກຕໍ່ໄປ). ຖ້ານິຕິບຸກຄົນຂອງທ່ານຖືກຍຸບເລີກແລ້ວຕາມກົດໝາຍ, ທ່ານສາມາດຈະເອົາຊື່ກັບຄືນມາໃຊ້ໃຫມ່ໄດ້ (ຕາບໃດທີ່ຍັງມີຊື່ຢູ່) ໂດຍຍືນຕໍ່ອາຍຸໃນປີປັດຈຸບັນແລະຈ່າຍຄ່າທຳນຽມທີ່ກຳນົດໄວ້.

ຫ້ອງການຂອງລັດຖະມົນຕີຂອງລັດ Minnesota

ໄດ້ເປີ້ດຕົວຂໍ້ລິ້ເລີ່ມໃຫມ່ເພື່ອໃສ່ການບໍລິການທີ່ດີກວ່າຂອງລັດ Minnesota ແລະຊຸມຊົນທຸລະກິດຂອງລັດທີ່ເອີ້ນວ່າ **"ພາບຫຍໍ້ທຸລະກິດ Minnesota." ("Minnesota Business Snapshot.")** ນີ້ແມ່ນແບບສຳຫຼວດສະໝັກໃຈ ມີຫ້າຄຳຖາມທີ່ຕອນໄວ້ຢ່າງໄວວາ ທີ່ສະເໜີໃຫ້ເກືອບ 550,000 ທຸລະກິດໃໝ່ ແລະທີ່ມີຢູ່ແລ້ວໃນລັດມິນເນໂຊຕາ ໃນຂະນະທີ່ເຂົາເຈົ້າຍື່ນຕໍ່ອາຍຸປະຈຳປີຂອງເຂົາເຈົ້າ. ຄຳຕອບແມ່ນຖືວ່າເປັນຂໍ້ມູນສາທາລະນະແລະບໍ່ມີການລົງໂທດຖ້າທ່ານເລືອກທີ່ຈະບໍ່ເຂົ້າຮ່ວມ.

ການສຳຫຼວດໄດ້ຖືກເອົາມາລວມກັນກັບການປະກອບຂອງເຈົ້າຂອງທຸລະກິດສ່ວນບຸກຄົນ, ອົງການທຸລະກິດ, ທຸລະກິດບໍ່ຫວັງຜົນກຳໄລ, ແລະນັກຄົ້ນຄວ້າຈາກທົ່ວລັດທີ່ເຫັນວ່ານີ້ເປັນໂອກາດທີ່ດີທີ່ຈະເຮັດໃຫ້ມັນງ່າຍຂຶ້ນແລະສະດວກຫຼ າຍສຳລັບທຸລະກິດໃນການຊອກຫາຄູ່ຮ່ວມງານທີ່ເປັນໄປໄດ້, ແລະສຳລັບພາກລັດ ແລະ ສະຖາບັນການສຶກສາ ເພື່ອເຂົ້າໃຈຊຸມຊົນທຸລະກິດຂອງລັດໃຫ້ດີຂຶ້ນ. ພວກເຮົາຫວັງວ່າທ່ານຈະພິຈາລະນາເຂົ້າຮ່ວມນຳ.

```
ເອກະສານແກ້ໄຂປ່ຽນແປງທຸລະກິດ:
```

ສາມາດເຮັດການແກ້ໄຂ (ການປ່ຽນແປງ) ຕໍ່ກັບການຍື່ນທຸລະກິດໄດ້ ຖ້າອະນຸຍາດຕາມກົດໝາຍທີ່. ທ່ານສາມາດເຂົ້າເບິ່ງກົດໝາຍທຸລະກິດໄດ້ທີ່ໜ້າເວັບໄຊທ໌ຂອງ The Office of the Revisor of Statutes https://www.revisor.mn.gov/index.php ຫ້ອງການ ລັດຖະມົນຕີຂອງລັດ ບໍ່ມີແບບຟອມທົ່ວໄປສໍາລັບທຸກສະຖານະການ ແຕ່ມີຫຼາຍແບບຟອມທີ່ສາມາດພິມໄດ້ທີ່ https://www.sos.state.mn.us/businessliens/business-forms-fees/

ການຍື່ນຫຼາຍແກ້ໄຂປ່ຽນແປງ ສາມາດຍື່ນອອນໄລນ໌ໄດ້ທີ່ https://mblsportal.sos.state.mn.us/Business/Search. ເອກະສານແກ້ໄຂປ່ຽນແປງທັງໝົດສາມາດຍື່ນໄດ້ທາງໄປສະນີ, ຫຼືຢູ່ເຄົາເຕີຊ່ວຍເຫຼືອລູກຄ້າຂອງພວກເຮົາ. ວິທີການຍື່ນການຕໍ່ອາຍຸ ຫຼືແກ້ໄຂປ່ຽນແປງຂອງທ່ານອອນໄລນ໌:

ຂັ້ນຕອນທີ 1: ສ້າງບັນຊີອອນໄລນ໌ກັບພວກເຮົາແລະເຂົ້າສູ່ລະບົບຫຼືເຂົ້າສູ່ລະບົບບັນຊີອອນໄລນ໌ທີ່ https://mblsportal.sos.state.mn.us/Account/Register.

ຂັ້ນຕອນທີ 2: ໄປທີ່ ຄົ້ນຫາການຍື່ນທຸລະກິດອອນໄລນ໌ (Business Filing Online Search) ທີ່ https://mblsportal.sos.state.mn.us/Business/Search ແລະຄົ້ນຫາທຸລະກິດຂອງທ່ານໂດຍຊື່ຫຼື ເລກໄຟລ໌.

- ຖ້ານິຕິບຸກຄົນບໍ່ມີການເຄື່ອນໄຫວ, ທ່ານຈະຕ້ອງປ່ຽນການຄົ້ນຫາທີ່ສະຖານະການຍື່ນ
  ຈາກ "ເຄື່ອນໄຫຼວ" ("Active") ເປັນ "ບໍ່ເຄື່ອນໄຫວ" ("Inactive") ເພື່ອຊອກຫານິຕິບຸກຄົນ.
- ຖ້ານິຕິບຸກຄົນບໍ່ມີການເຄື່ອນໃຫວ,
  ທ່ານຈໍາເປັນຕ້ອງຟື້ນຟູເອົານິຕິບຸກຄົນກັບຄືນມາກ່ອນທີ່ຈະຍື່ນການແກ້ໄຂປ່ຽນແປງ.

ຂັ້ນຕອນທີ 3: ໃຫ້ຄລິກໃສ່ "ລາຍລະອຽດ" ("Details") ຖັດຈາກຊື່ທຸລະກິດຂອງທ່ານຈາກຜົນການຄົ້ນຫາ.

ຂັ້ນຕອນທີ 4: ໃຫ້ຄລິກໃສ່ "ຍື່ນແກ້ໄຂປ່ຽນແປງ / ຕໍ່ອາຍຸ" ("File Amendment/Renewal") ຈາກ ຫນ້າລາຍລະອຽດບັນທຶກທຸລະກິດ (Business Record Details).

ຂັ້ນຕອນທີ 5: ເລືອກແກ້ໄຂປ່ງນແປງຫຼືຕໍ່ອາຍຸຂອງທ່ານຈາກບັນຊີລາຍການຂອງການປັບປຸງທີ່ມີ ຢູ່ໃຫ້ທ່ານຍື່ນ. ບໍ່ແມ່ນການແກ້ໄຂປ່ງນແປງທຸກປະເພດຈະມີຢູ່ໃຫ້ເຮັດໄດ້ ອອນໄລນ໌.

- "ການຍື່ນເອກະສານອອນໄລນ໌" ແມ່ນການຍື່ນແບບສົດໆ ແລະຈະສ້າງການຍື່ນອອກຈາກຂໍ້ມູນທີ່ທ່ານສະໜອງໃຫ້.
- "ການຍື່ນເອົາະສານດ່ວນ" ທ່ານຈະຕ້ອງອັບໂຫລດເອົາະສານ pdf. ເລືອກແບບຟອມ PDF. ປະກອບໃຫ້ສໍາເລັດ ແລະບັນທຶກມັນໃສ່ຄອມພິວເຕີຂອງທ່ານກ່ອນທີ່ຈະອັບໂຫຼດ. ມັນເປັນສິ່ງສໍາຄັນທີ່ຕ້ອງແຈ້ງໃຫ້ຊາບວ່າໄຟລ໌ຕ້ອງມີຂະຫນາດຫນ້ອຍກວ່າ 2 megabytes. ຊື່ໄຟລ໌ຕ້ອງມີ 10 ຕົວອັກສອນ ຫຼືໜ້ອຍກວ່າ ແລະບໍ່ມີເຄື່ອງໝາຍວັກຕອນ, ຍະຫວ່າງ ຫຼືຕົວອັກສອນພິເສດ. ຖ້າແບບຟອມ PDF ບໍ່ສາມາດໃຊ້ໄດ້ສໍາລັບປະເພດການຍື່ນຂອງທ່ານ, ທ່ານອາດຈະອັບໂຫລດເອກະສານທີ່ທ່ານໄດ້ສ້າງໂດຍກົງເພື່ອຍື່ນໃນຮູບແບບ pdf. ກະລຸນາສັງເກດຊື່ທີ່ພິມຢູ່ລຸ່ມສຸດຂອງແບບຟອມ, ໃນພື້ນທີ່ປົກກະຕິສໍາລັບເຊັນ, ຕາມທີ່ກົດຫມາຍກໍານົດໄວ້ເລື່ອງລາຍເຊັນ.

ຂັ້ນຕອນທີ 6: ປະກອບຂໍ້ມູນໃຫ້ສຳເລັດ ແລະ/ຫຼື ອັບໂຫລດແບບຟອມ ການແກ້ໄຂປ່ຽນແປງຂອງທ່ານ.

ຂັ້ນຕອນທີ 7: ກວດສອບການຍື່ນ, ຫຼັງຈາກນັ້ນໃຫ້ຄລິກໃສ່ "ສົ່ງ" ("Submit"). ຫຼັງຈາກນັ້ນ, ທ່ານຈະໄດ້ຮັບເລກຄຳສັ່ງ (Order Number) ສະເພາະສຳລັບການຍື່ນຂອງທ່ານ. ບັນທຶກເລກຄຳສັ່ງນີ້ກ່ອນທີ່ຈະເຮັດສືບຕໍ່. ຫຼັງຈາກນັ້ນ, ໃຫ້ຄລິກໃສ່ປຸ່ມ "ເຮັດສືບຕໍ່ຊຳລະເງິນ" ("Continue to Make Payment").

ເມື່ອຢູ່ໃນຫນ້າທະນາຄານສະຫະລັດທ່ານຈະມີທາງເລືອກໃນການຕັ້ງຄ່າບັນຊີ e-service ກັບທະນາຄານສະຫະລັດ. ບັນຊີ e-service

ຂອງທະນາຄານສະຫະລັດຈະເກັບຮັກສາຂໍ້ມູນບັດເຄຣດິດຂອງທ່ານເພື່ອເຮັດທຸລະກຳໃນອະນາຄົດ.

ທ່ານສາມາດຂ້າມຜ່ານການລົງທະບຽນບໍລິການທະນາຄານສະຫະລັດໄດ້ໂດຍການຄລິກໃສ່ "ຈ່າຍໂດຍ ບໍ່ຕ້ອງລົງທະບຽນ" ("pay without registering"). ນີ້ອະນຸຍາດໃຫ້ທ່ານດຳເນີນການຈ່າຍເງິນຄັ້ງດຽວດ້ວຍບັດເຄຣດິດຂອງທ່ານ.

ຂັ້ນຕອນທີ 8: ຫຼັງຈາກທີ່ທ່ານໄດ້ຊໍາລະເງິນສໍາເລັດ ທ່ານຈະໄດ້ຮັບຫນ້າຍືນຍັນພ້ອມກັບຕົວເລກການຍືນ ຍັນການຊໍາລະເງິນ. ພິມຫນ້າຍືນຍັນຫຼືບັນທຶກຫມາຍເລກຍືນຍັນນີ້ໄວ້. ທ່ານຈະໄດ້ຮັບອີເມລຈາກຫ້ອງການຂອງພວກເຮົາເມື່ອການດໍາເນີນເອກະສານທີ່ທ່ານຍື່ນ ແລະໄດ້ອີເມວສໍາລັບການຈ່າຍເງິນຈາກທະນາຄານສະຫະລັດເຊັ່ນດຽວກັນ.

ຂັ້ນຕອນທີ 9:

ເມື່ອທ່ານໄດ້ຮັບອີເມລຈາກຫ້ອງການຂອງພວກເຮົາທີ່ການຍື່ນວ່າໄດ້ດຳເນີນການເອກະສານທີ່ທ່ານຍື່ນແລ້ວ, ທ່ານສາມາດເປີດອີເມລແລະຈະມີລິງທີ່ທ່ານສາມາດຄລິກໃສ່ທີ່ຈະນຳທ່ານໄປຫາເວັບໄຊທ໌ຂອງພວກເຮົາທີ່ທ່ ານສາມາດດາວນ໌ໂຫລດສຳເນົາການຍື່ນໄດ້. **ລິງນີ້ໃຂ້ໄດ້ພຽງແຄ່ 90 ມື້.** 

**ໝາຍເຫດ**: ການຍື່ນທັງໝົດຈະຖືກເກັບໄວ້ໃນປະຫວັດທຸລະກຳຂອງທ່ານເປັນເວລາ 90 ມື້. ທ່ານສາມາດເຂົ້າເຖິງປະຫວັດທຸລະກຳໄດ້ໂດຍເຂົ້າສູ່ລະບົບບັນຊີອອນໄລນ໌ຂອງທ່ານໃນເວັບໄຊທ໌ຂອງພວກເ ຮົາ ແລະຫຼັງຈາກນັ້ນໃຫ້ຄລິກໃສ່ປະຫວັດທຸລະກຳ (Transaction History). ເມື່ອທ່ານຢູ່ໃນຫນ້າປະຫວັດ ທ່ານສາມາດຄລິກໃສ່ເລກຄຳສັ່ງຢູ່ເບື້ອງຂວາແລະມັນຈະໃຫ້ທ່ານມີທາງເລືອກໃນການດາວໂຫລດເອກະສານ.

ຂັ້ນຕອນການຍື່ນອອນໄລນ໌ດ້ວຍແບບຟອມ pdf

- ຄລິກໃສ່ລິງໄປທີ່ແບບຟອມ PDF ທີ່ສາມາດປະກອບໄດ້.
- ເປີດ ແລະຕື່ມຂໍ້ມູນໃສ່ໃນແບບຟອມ.
- ຫຼັງຈາກທີ່ທ່ານປະກອບສໍາເລັດ, ໃຫ້ບັນທຶກມັນໃສ່ຄອມພິວເຕີຂອງທ່ານ.
- ບິດແບບຟອມ, ໂດຍການຄລິກໃສ່ "ໄຟລ໌" ("File") ແລະເລືອກ "ບິດ" ("Close") ຈາກເມູນູເລື່ອນລົງ.
- ຕອນນີ້ທ່ານຕ້ອງອັບໂຫລດແບບຟອມຂອງທ່ານເພື່ອໃຫ້ຂັ້ນຕອນການຍື່ນສໍາເລັດ.

ຂັ້ນຕອນການຍື່ນສໍາລັບການອັບໂຫລດເອກະສານ pdf

- ອັບໂຫຼດແບບຟອມການຍື່ນເອກະສານ PDF ທີ່ທ່ານຫາກໍ່ສ້າງໂດຍການຄລິກໃສ່ປຸ່ມ
  "ອັບໂຫຼດໄຟລ໌" ("Upload file").
- ໃສ່ຂໍ້ມູນທີ່ຕ້ອງການແລ້ວຄລິກ "ສືບຕໍ່" ("Continue")
  ເພື່ອກວດເບິ່ງຂໍ້ມູນການຍື່ນຂອງທ່ານ.
- ກວດເບິ່ງຂໍ້ມູນທີ່ທ່ານສະໜອງໃຫ້ ແລະຄລິກ "ສົ່ງເອກະສານ" ("Submit Filing").
- ຄລິກ "ເຮັດສືບຕໍ່ຊໍາລະເງິນ" ("Continue to Make Payment") ຖ້າການຍື່ນຂອງທ່ານຕ້ອງມີຄ່າທໍານຽມ.
- ຫຼັ່ງຈາກຂັ້ນຕອ<sup>້</sup>ນການຍື່ນ<sup>ໍ</sup>ສໍາເລັດແລ້ວ (ແລະຖ້າທ່ານໄດ້ຈ່າຍຄ່າທໍານຽມ ທ່ານໄດ້ ຮັບການຢືນຢັນຈ່າຍເງິນແລ້ວ) ທ່ານຈະໄດ້ຮັບອີເມລຢືນຢັນການຍື່ນຂອງທ່ານ.